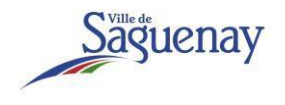

### Étapes à suivre pour payer votre facture

1. Dans le courriel reçu en provenance de service@intl.paypal.com, cliquezsur le bouton *Afficher et payer la facture*.

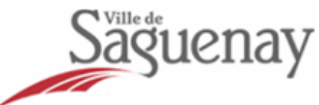

### Voici votre facture

Ville de Saguenay vous a envoyé une facture de 1,00 \$ CAD

Montant dû : 1,00 \$ CAD

Paiement à la réception

Afficher et payer la facture

2. Votre facture s'affichera dans votre navigateur Internet comme suit :

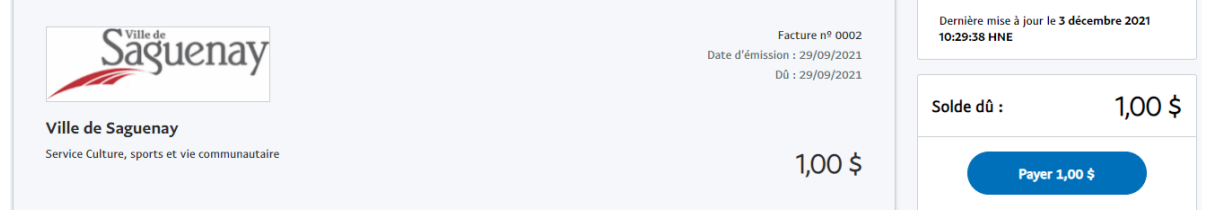

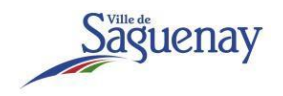

- 3. Cliquez sur le bouton bleu Payez.
- 4. Une fenêtre de dialogue s'affichera :

| PayPal                                    | `₩ 1,00 \$ CAD ∨ |
|-------------------------------------------|------------------|
| Payer avec PayPal                         | Français 🗸       |
| Adresse de courriel                       |                  |
| Mot de passe                              |                  |
| Connexion                                 |                  |
| Des difficultés pour vous connecter ?     |                  |
| ou                                        |                  |
| Payer par carte de crédit ou carte de déb | it Visa          |

- 5. Deux modes de paiement s'offrent à vous :
  - a. Pour payer avec un compte PayPal personnel, entrez les informations d'authentification de votre compte et cliquez sur le bouton bleu *Connexion*.
  - b. Pour payer avec une carte de crédit, cliquez sur le bouton gris *Payer par carte de crédit ou carte de débit Visa*.
- 6. Si vous avez choisi de payer à l'aide d'une carte de crédit, on vous demandera d'inscrire vos informations de paiement. Une fois vos informations saisies, cliquez sur le bouton *Payez maintenant*.

Il est à noter que malgré que la possibilité d'effectuer un paiement par le biais d'une carte de débit soit indiquée, ce n'est pas une fonctionnalité possible pour le paiement de votre facture. **Seule la carte de crédit est acceptée.** 

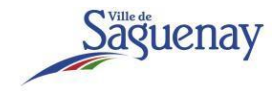

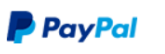

## Payer par carte de crédit ou de débit Visa

Nous ne communiquons pas vos informations financières aux marchands.

| Pays/Région<br>Canada | ~   |
|-----------------------|-----|
| 🖅 👐 VISA 🛶 🔢          |     |
| Numéro de carte       |     |
| Date d'expiration     | CVV |
| Prénom                | Nom |

#### Adresse de facturation

| Ligne d'adresse 1                     |
|---------------------------------------|
| Ligne d'adresse 2                     |
| Ville                                 |
| Province ~                            |
| Code postal                           |
| Expédier à mon adresse de facturation |

#### Coordonnées

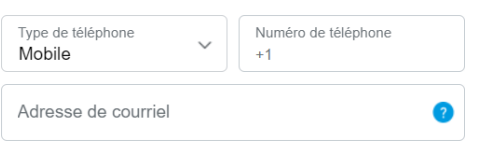

# Profiter de tous les avantages de PayPal

La création d'un compte PayPal est facultative, mais vous bénéficierez de la Protection des Achats PayPal pour tous les achats admissibles et d'un paiement plus rapide à chaque magasinage.

Voulez-vous ouvrir un compte PayPal ? (Cela ne vous prendra que quelques minutes.)

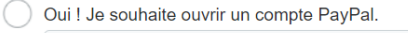

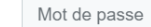

🔵 Non, merci

Payer maintenant

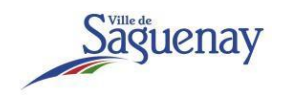

- 7. Si votre paiement est effectué avec succès, vous recevrez un courriel de confirmation en provenance de service@intl.paypal.com incluant un numéro de reçu.
- 8. De plus, le paiement apparaîtra sur votre relevé de carte de crédit en tant que paiement en faveur de PAYPAL VILLEDESAG.